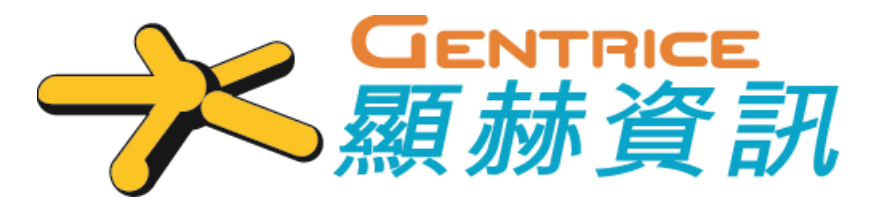

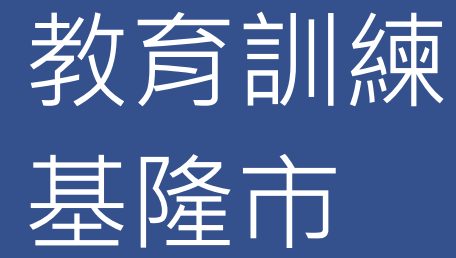

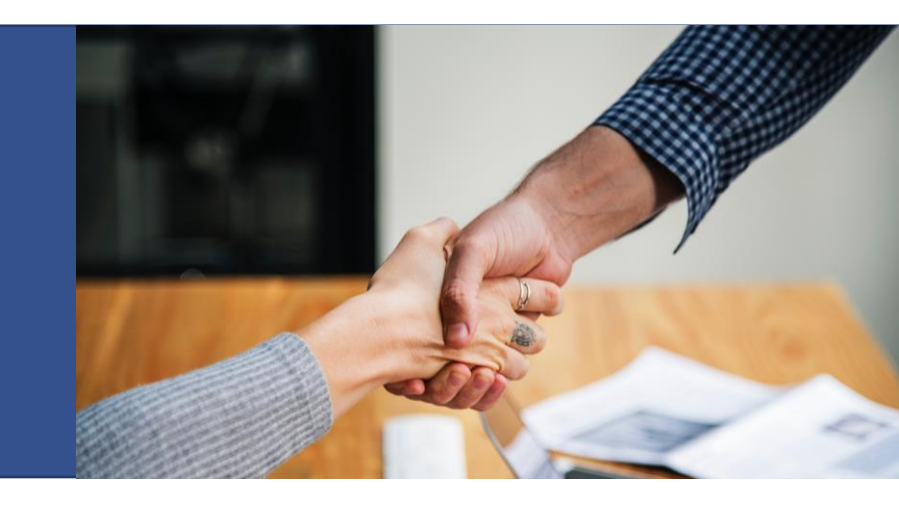

## 主講人:陳亦詞

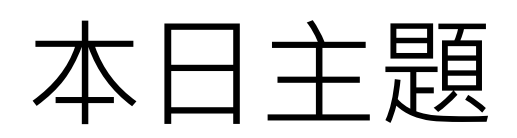

| 時程          | 主題            |
|-------------|---------------|
| 13:30~14:20 | 系統架構說明,認識主要功能 |
| 14:30~15:20 | 功能操作說明        |
| 15:30~16:00 | 實機操作          |

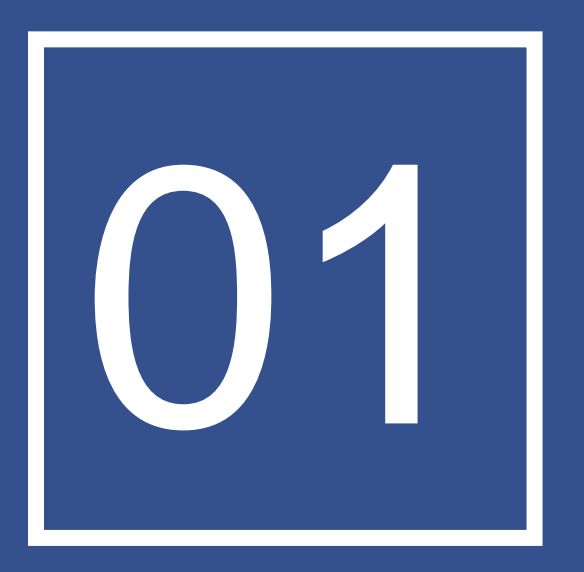

# 系統架構

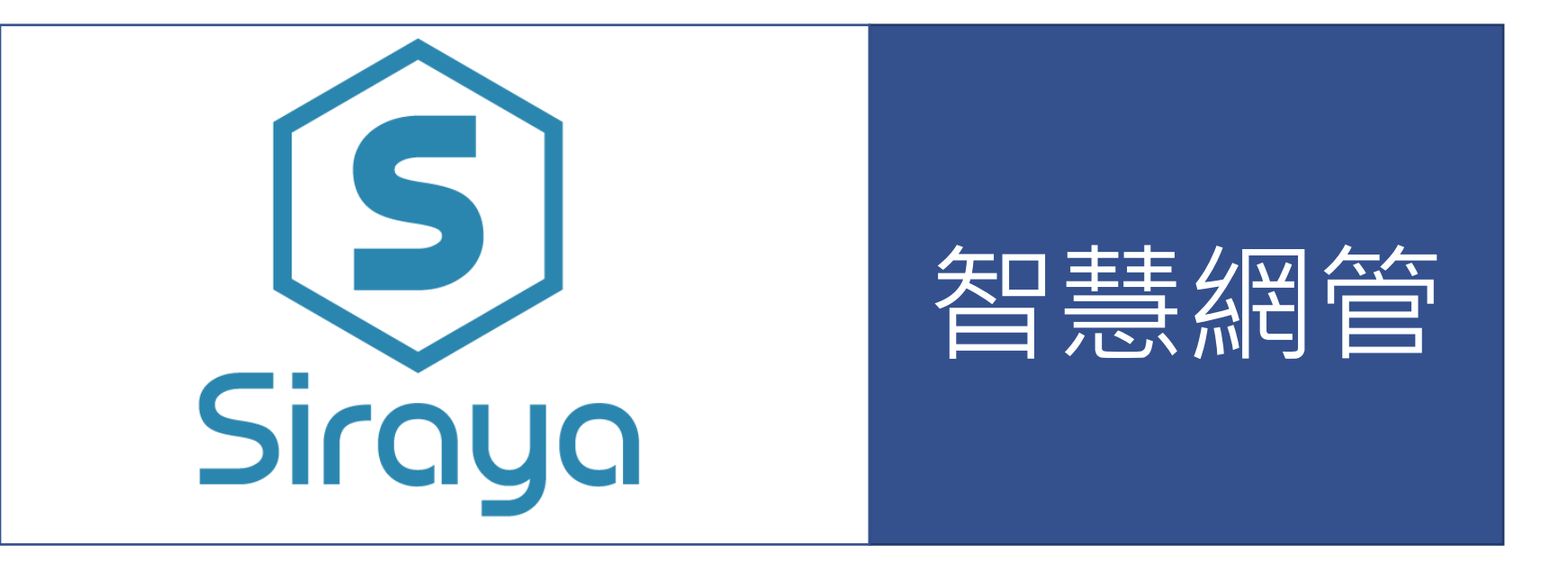

# 校園網管常見的問題

- IP 衝突,造成學校印表機不能印...
- Loop 造成學校大區域不能上網...
- 私接AP接錯線、亂發IP,造成部分老師無法上網...
- 電腦中毒,學校網路慢...
- Windows 設定錯誤,不能上網...

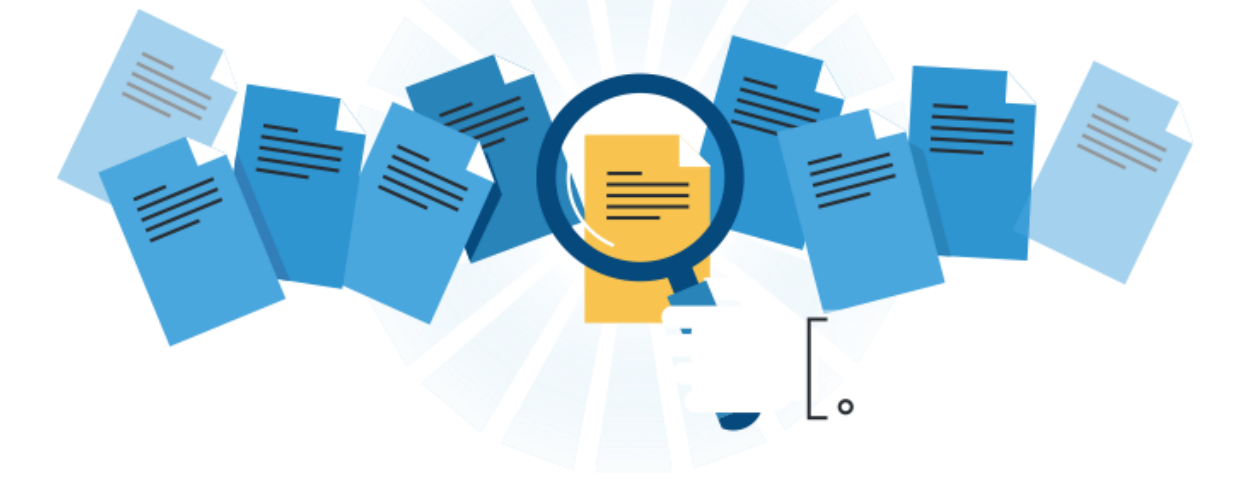

## 智慧網管整體架構

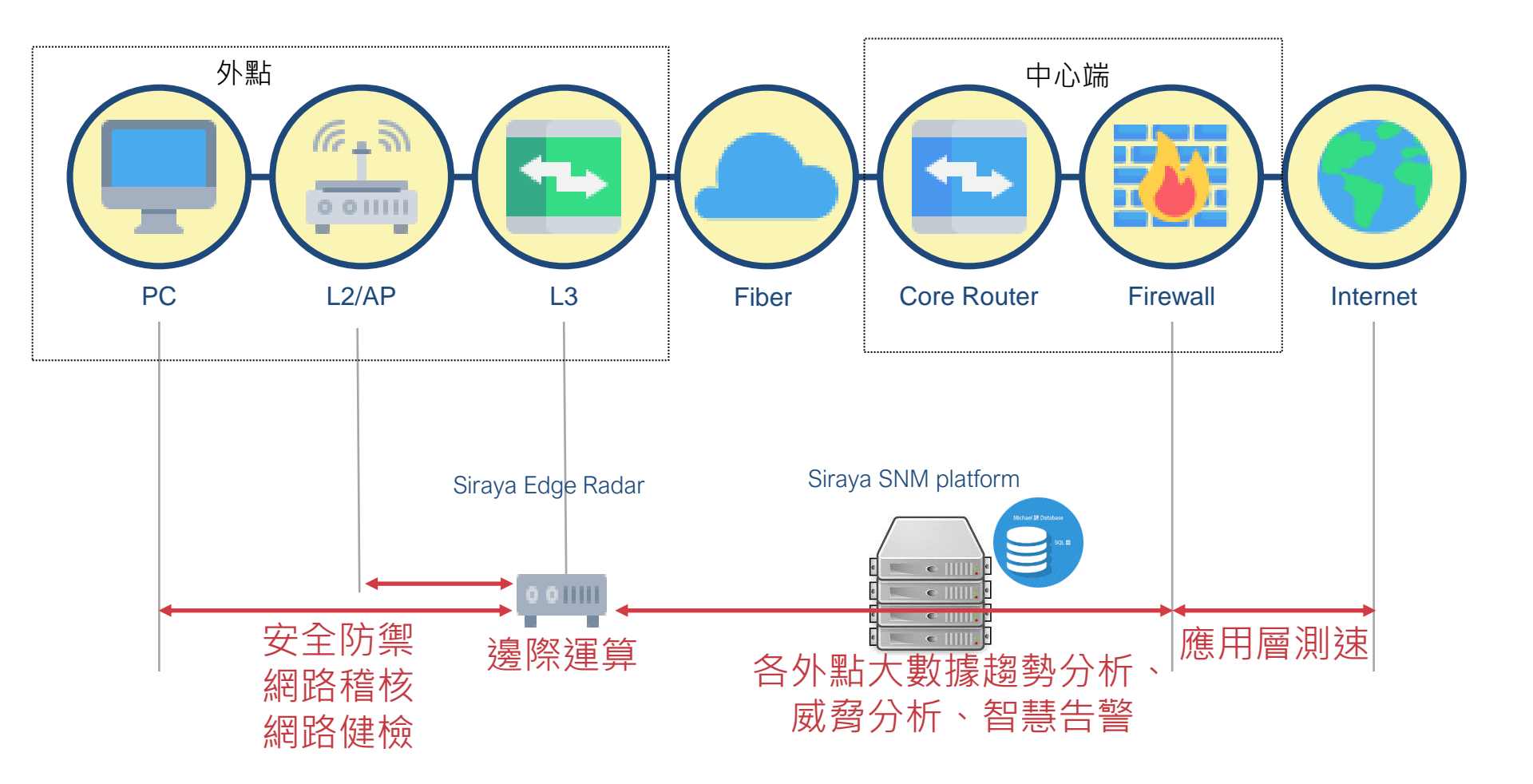

## 重要服務監測

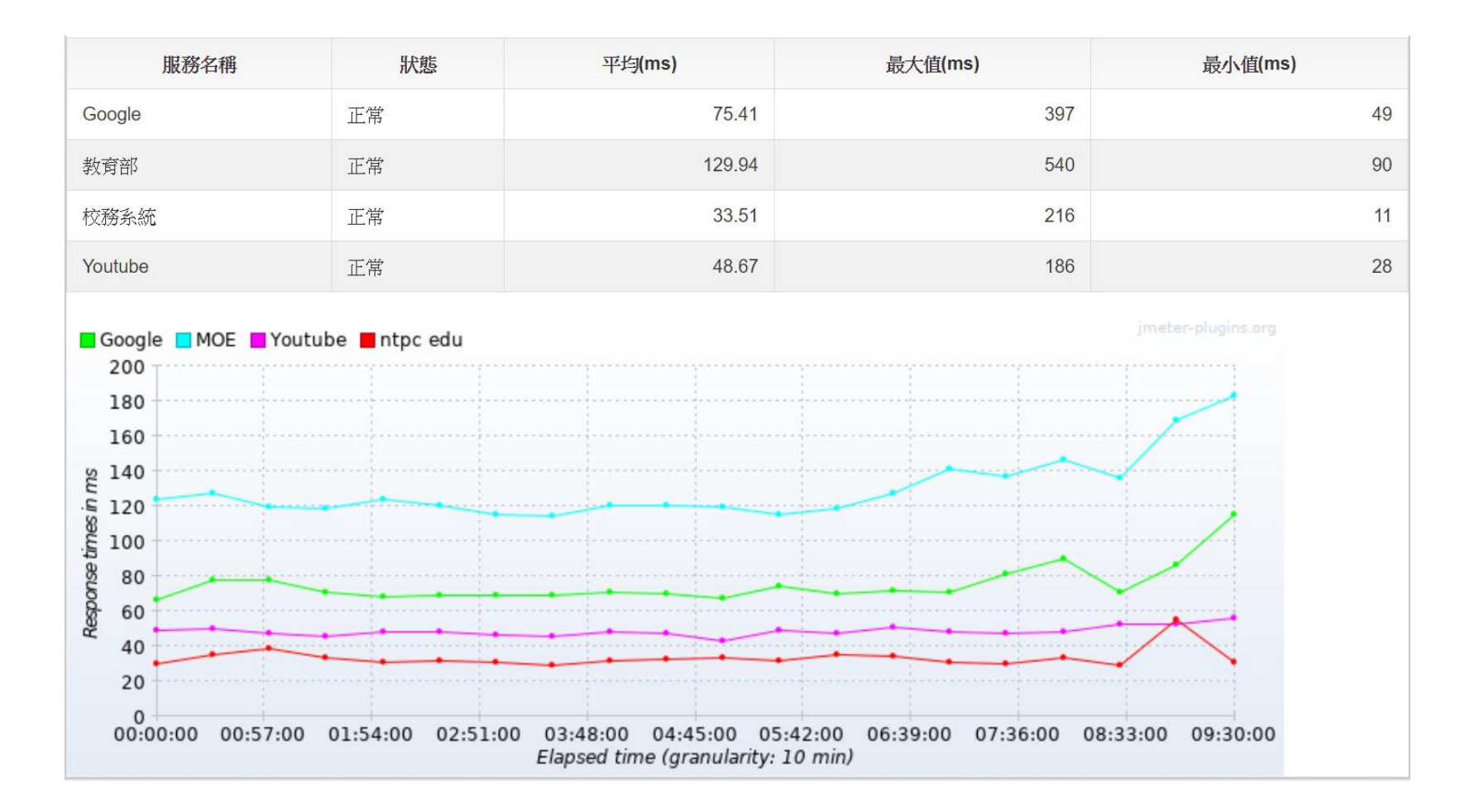

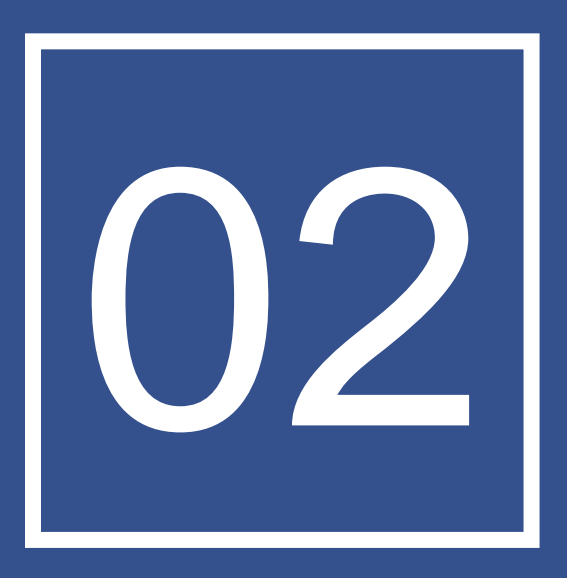

# 功能操作說明

₩ 智慧網路管理 - 中心資訊平台 Ver.1.12 帳號 4 溶碼 驗證碼 請輸入下方圖示內容 C 9341 **芬**入 前使用本系統之帳號登入。 Copyrights 2018 C Siraya Technology Co., Ltd. All rights reserved.

第一次使用平台操作介面時,請將本系統以區域網路連結, 並使用瀏覽器連線至 https://snm.kl.edu.tw位址進行登入設 定,輸入帳號密碼後,按下《登入》鍵,帳號或密碼輸入錯 誤請重新輸入一次。

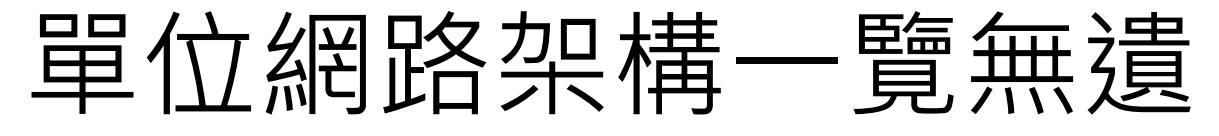

- 系統自動產生之環境架構圖
- 自動繪製+圖形化管理
  即時更新網路狀態

介接線呈現網路依擁塞程度有顏色區別

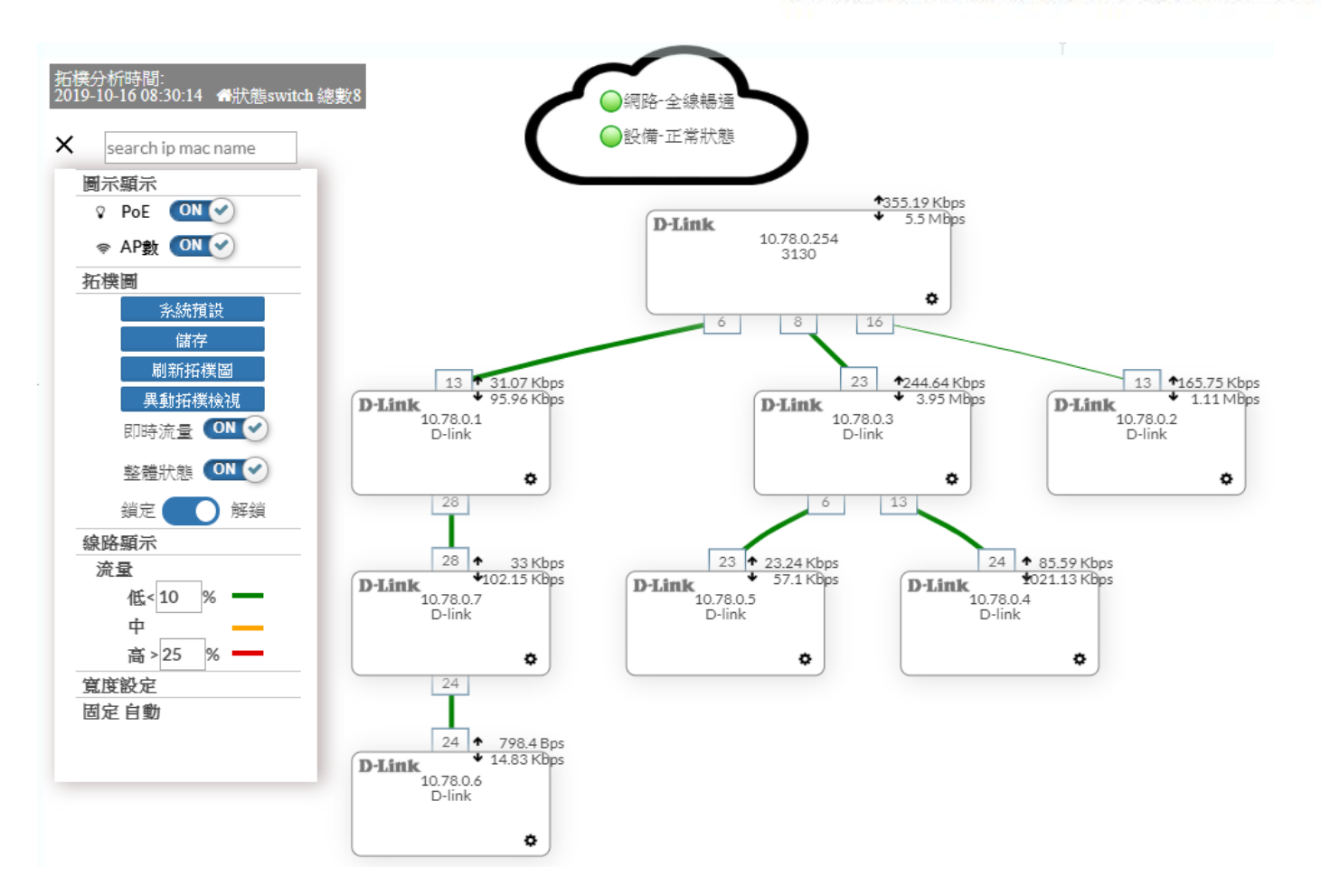

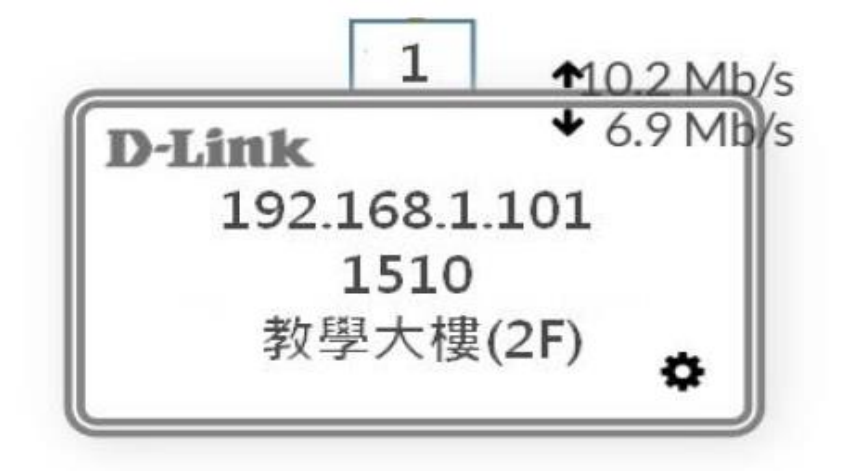

- 兩條線為堆疊狀態
- 上頭小方框為該交換器實際介接的 port
- 右上數字代表該交換器 uplinkport 的上下載流速

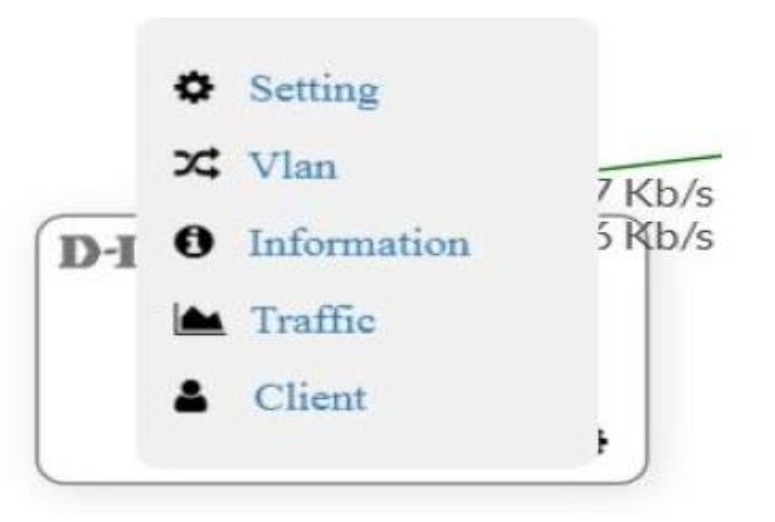

● 滑鼠移至交換器上 ◆後,跳出更進階的選單

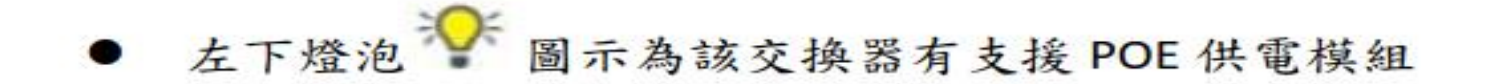

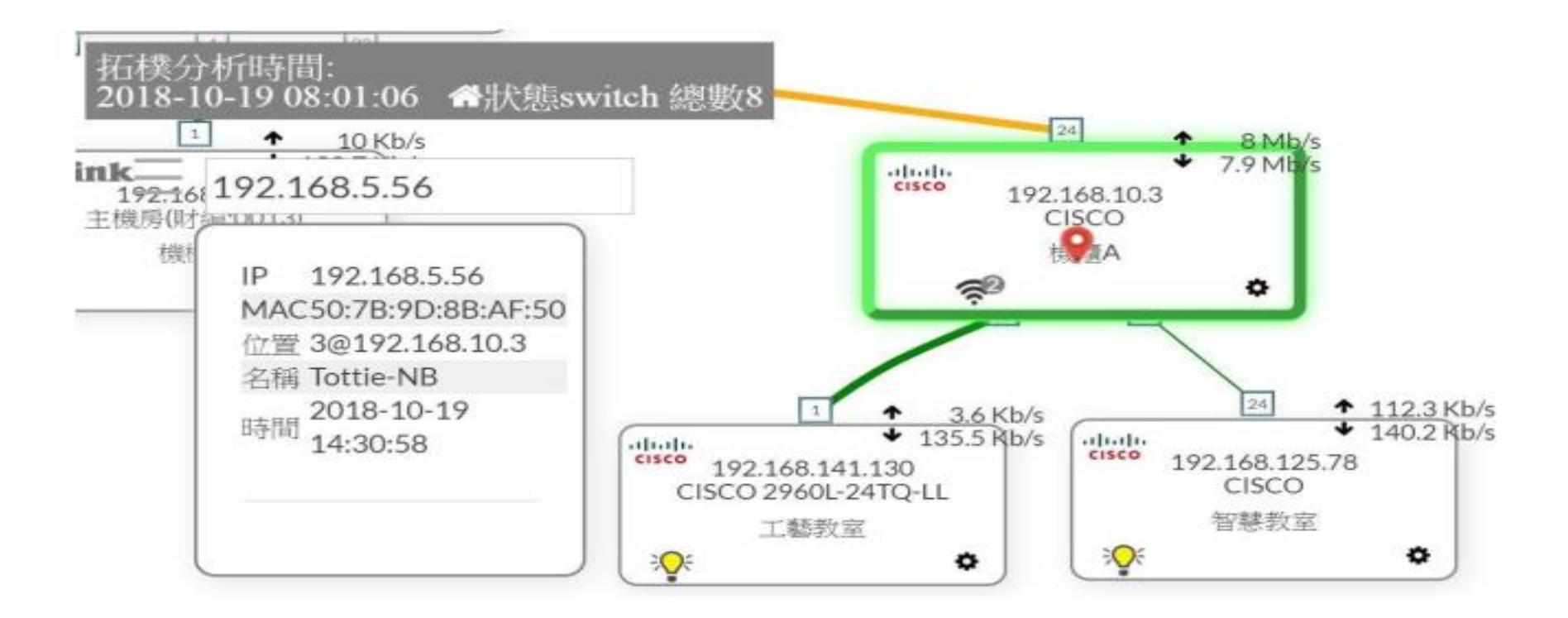

● 支援拓樸圖直接進行搜尋(IP、MAC、別名)

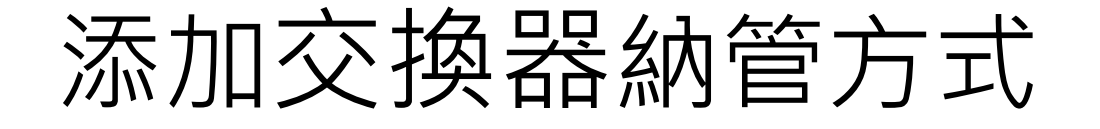

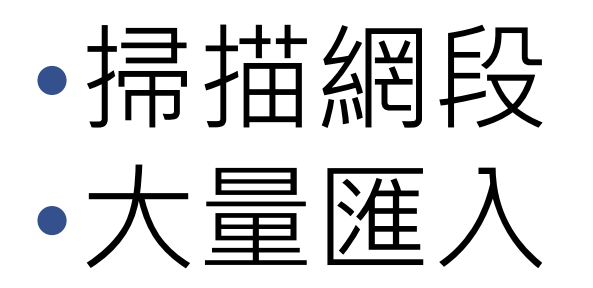

## 2.4 網路設備

## 2.4.1 網路交換器

#### 納管的交換器於此顯示。

| ■ 說: | 田 說明:交換器設備設定 新增 開除 批次匯入    |                        |                     |             |           |           |              |
|------|----------------------------|------------------------|---------------------|-------------|-----------|-----------|--------------|
| Q    | 輸入關鍵字查詢                    |                        |                     |             |           | 每頁        | 100 * 筆 微示欄位 |
|      | 名稱                         | 型號                     | IP O                | MLSH O      | 連結狀態 〇    | 位置        | 功能 🗢         |
|      | Cisco9300-24T-E            | 9300-24T-E             | 192.168.10.4        | L2 SW(Root) | 上線 2d 6h  | 機櫃B       | Map Port 編輯  |
|      | Ruckus                     | ICX7150                | 192.168.10.3        | Router/L3   | 上線 2d 6h  | 概櫃A       | Map Port遙趙   |
|      | 主機勝(射編:0013)               | DGS-1210-10P           | 192.168.10.7        | L2 SW       | 上線 13d 2h | 機櫃A       | Map Port编辑   |
|      | DGS-1210(财编:0015)          | DGS-1210-10P           | 192.168.125.30      | L2 SW       | 上線 13d 2h | 忠孝樓5F電腦教室 | Map Port 漫朝  |
|      | CISCO 2960L-24TQ-LL        | 2960L-24TQ-LL          | 192.168.10.2        | L2 SW       | 上線 2d 6h  | 校長室       | Map Port編輯   |
|      | MT_IPv6供材编:0001)           | RB450G                 | 2001:6030:214:100:: | L2 SW       | 上線 2d 6h  | 機櫃B       | Map Port编辑   |
|      | CISCO 2960L-24TQ-LL        | 2960L-24TQ-LL          | 192.168.141.130     | L2 SW       | 上線 13d 2h | 工藝教室      | Map Port編輯   |
|      | ICX7150(財編 0009)           | Brocade ICX7150-24-POE | 192.168.125.78      | L2 SW       | 上線 13d 2h | 智慧教室      | Map Port編組   |
|      | Brocade ICX7250 (唐材編:0003) | Brocade ICX7250-24     | 192.168.141.92      | L2 SW       | 雜線 13d 2h | 家藝教室      | Map Port 編輯  |
|      | VSZ (机编:0012)              |                        | 192,168,10.235      | L2 SW       | 離線 9d 1h  | 綜合活動室南側   | Map Port编组   |

- 
 MAP

#### 拖移設備至正確的平面圖上,已標示正確所在位置。

| R/H       RE       RE |
|----------------------------------------------------------------------------------------------------|
| 18.85<br>(#.4)<br>(#.4)<br>(#.4)                                                                                                    |

#### 二、 Port 編輯

## 可自行註記每一個 Port 的用途、地點。

| DES-3200(財編:0006) × |         |                                                                                                    |  |  |
|---------------------|---------|----------------------------------------------------------------------------------------------------|--|--|
| ☞ 編輯                |         |                                                                                                    |  |  |
| Port                | 名賓      | 狀態                                                                                                    |  |  |
| 1-1                 | 電腦救室301 | <b>%</b>                                                                                                    |  |  |
| 1-2                 | Port省蒋  | 8                                                                                                    |  |  |
| 1-3                 | 電腦教室302 | %                                                                                                    |  |  |
| 1-4                 | 智慧教室    | 90                                                                                                    |  |  |
| 1-5                 | 智慧教室    | 8                                                                                                    |  |  |
| 1-6                 | 圖書館     | 8                                                                                                    |  |  |
| 1-7                 | 圖書館     | 8                                                                                                    |  |  |
| 1-8                 | Port名稱  | 8                                                                                                    |  |  |
| 1-9                 | Port名稱  | \$                                                                                                    |  |  |
| 1-10                | Port名稱  | \$                                                                                                    |  |  |
|                     |         | 送出 取満                                                                                                    |  |  |
|                     |         | Active Active Ac |  |  |

## 2.4.3 終端設備

#### 納管的終端設備於此顯示。

| 田終 | 端設備            |              |                 | 新增 刪除 批次匯入           |
|----|----------------|--------------|-----------------|----------------------|
| Q  | 輸入關鍵字查詢        |              | 街               | 項 100 ▼ 筆 顯示欄位       |
|    | 名稱             | ♦ MAC ♦      | IP Ó            | 設備位置                 |
|    | DickPC         | 001D099040CA | 192.168.125.254 | 6@1510-28(財編:0017)   |
|    | HP 雷射印表機       | 001A4B21AEB9 | 192.168.0.107   | 8@DES-3200(财编:0005)  |
|    | FileServer     | 00113234CD30 | 192.168.0.110   | 16@Mikrotik(时編:0003) |
| m  | 網路電話_會議室       | 002414B2E636 | 192.168.11.104  | 3@1510-28(財編:0017)   |
|    | 網路電話_門口機       | 001C3B010819 | 192.168.11.105  | 2@1510-28(財編:0017)   |
| 1  | 網路電話_警衛室       | 805EC011CF69 | 192.168.11.112  | 20@1510-28(财编:0017)  |
| 顯示 | (1 至 6),共6 筆資料 |              |                 | 上一頁 1 下一頁            |

# 系統流量相關資訊說明

## 2. 首頁

此頁面為登入後的主要頁面,畫面左手邊(註一)為整體功能選單列,分別是綜 觀、帳號、IPAM、網路設備、告警、系統、設備審核、封鎖清單、報表,項目 字體呈現白色讓使用者方便確認。

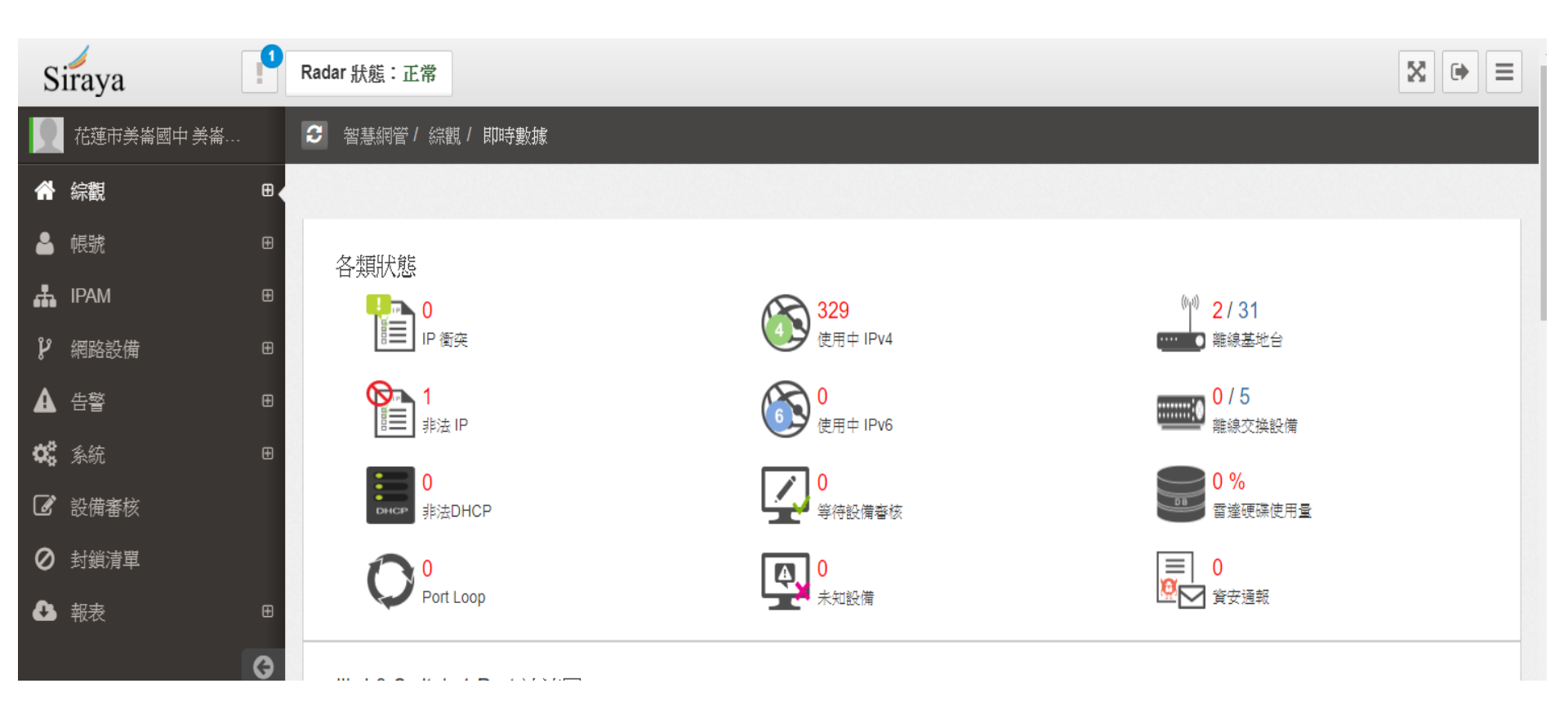

#### 2.1.2 即時數據

本區顯示眾多即時指標數據,管理者可在此查看目前系統監測狀態總 覽,包含單位整理的流量資訊、交換器等設備偵測狀態、流量排名分析。

一、單位環境中的 Core Switch 的 uplink port 流速圖表資訊

MT\_IPv6(財績:0001) Switch 1 Port 流速圖

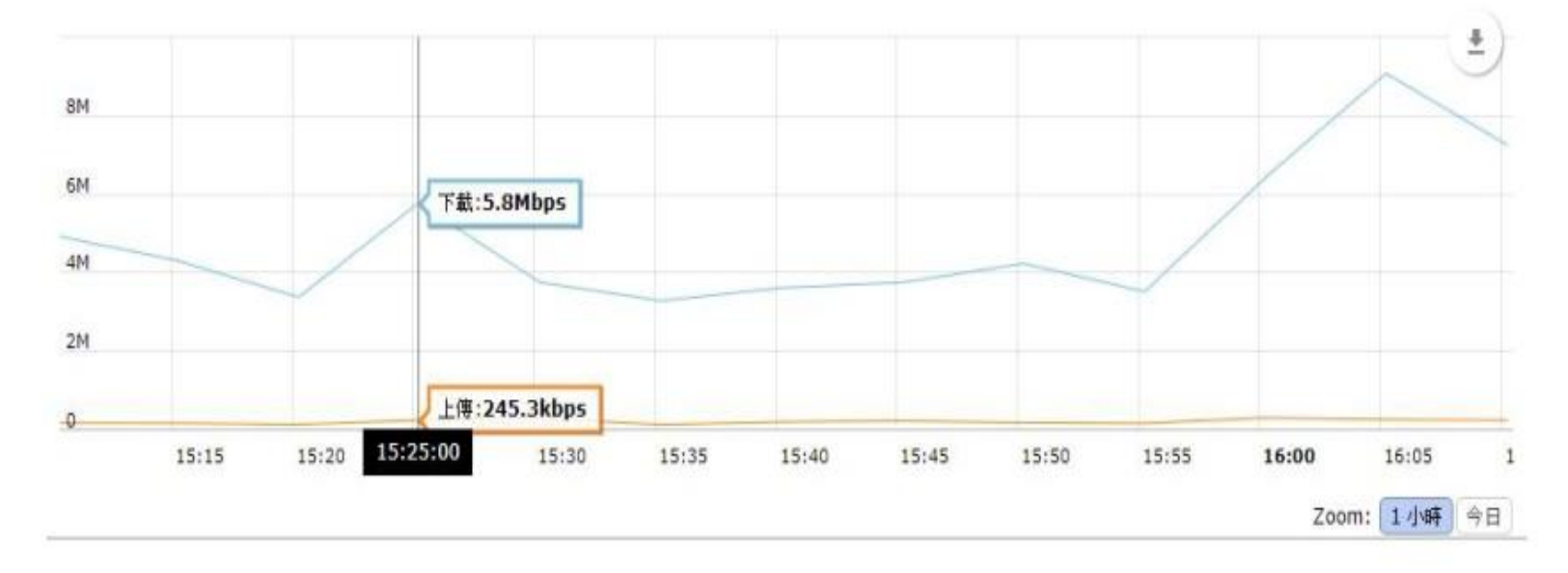

二、用户/第七層前五名分析

用戶前五名分析,欄位分別為 TOP 排名、IP(別名)、總流量、佔整體流量比例。

| 田 校内流量 TOP 5 資料來源: 學校流量取樣▼ |               | ■校      | 外流量 TOP 5 | 資料來源: | 學校流量取様 ▼       |         |     |
|----------------------------|---------------|---------|-----------|-------|----------------|---------|-----|
| TOP                        | IP            | 總流量     | %         | TOP   | IP             | 總流量     | %   |
| 1                          | 羅             | 5.77 GB | 14.3 %    | 1     | 203.66.182.19  | 2.24 GB | 5 % |
| 2                          | 192.168.99.51 | 2.84 GB | 7 %       | 2     | 74.125.164.103 | 1.37 GB | 3 % |
| 3                          | 192.168.99.69 | 2.17 GB | 5.4 %     | 3     | 203.66.182.83  | 1.09 GB | 2 % |
| 4                          |               | 2.13 GB | 5.3 %     | 4     | 103.103.50.243 | 1.06 GB | 2 % |
| 5                          | 廖 斯           | 1.93 GB | 4.8 %     | 5     | 172.217.27.142 | 1.05 GB | 2 % |

## 三、 Switch 狀態

| ■ Switch 狀態  |              |                        |       |         |  |
|--------------|--------------|------------------------|-------|---------|--|
| 名稱           | IP           | 型號                     | 位置    | Events數 |  |
| NSA-2650_251 | 10.1.1.251   | NSA-2650               |       | 0       |  |
| NSA-2650_252 | 10.1.1.252   | NSA-2650               |       | 0       |  |
| 1F 機房        | 192.168.1.3  | X440-G2-24X (Stack)    |       | 0       |  |
| 1F A         | 192.168.1.53 | DGS-1510-52X (Stack)   | 1F東北側 | 248     |  |
| 2F A         | 192.168.1.54 | DGS-1510-52X (Stack)   |       | 56      |  |
| 3F A         | 192.168.1.55 | DGS-1510-28XMP (Stack) |       | 0       |  |
| 4F A         | 192.168.1.56 | DGS-1510-28XMP         |       | 0       |  |
| 1F B         | 192.168.1,57 | DGS-1510-52X (Stack)   |       | 231     |  |
| 2F B         | 192.168.1.58 | DGS-1510-52X (Stack)   |       | 31      |  |
| 3F B         | 192.168.1.59 | DGS-1510-28XMP (Stack) |       | 0       |  |
| 4F B         | 192.168.1.60 | DGS-1510-28XMP         |       | 0       |  |
| 1F C         | 192.168.1.61 | DGS-1510-28X (Stack)   |       | 178     |  |
| 2F C         | 192.168.1.62 | DGS-1510-28XMP         |       | 356     |  |
| 3F C         | 192.168.1.63 | DGS-1510-28XMP         |       | 0       |  |
| 4F C         | 192.168.1.64 | DGS-1510-28XMP         |       | 0       |  |
| 1F D         | 192.168.1.65 | DGS-1510-28X (Stack)   |       | 219     |  |
| 2F D         | 192.168.1.66 | DGS-1510-28XMP         |       | 0       |  |
| 3F D         | 192.168.1.67 | DGS-1510-28XMP         |       | 0       |  |
| 4F D         | 192.168.1.68 | DGS-1510-28XMP         |       | 6       |  |
| 1F 機房        | 192.168.1.70 | DGS-1510-52X           |       | 0       |  |

四、 第七層前五名分析

第七層服務前五名分析,針對今日整體流量進行第七層分析,並以圓餅 圖呈現。

#### L7 TOP 5(今日)

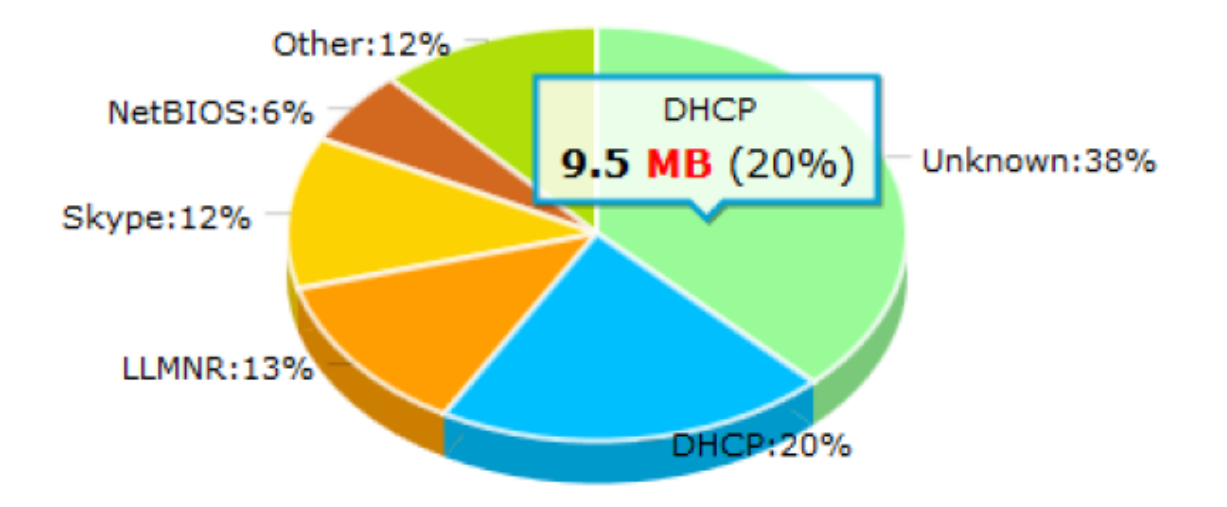

## 2.1.3 Flow 分析

## 本校 IP 流量圖表分析總覽/流量資訊排名/圖表式佔比

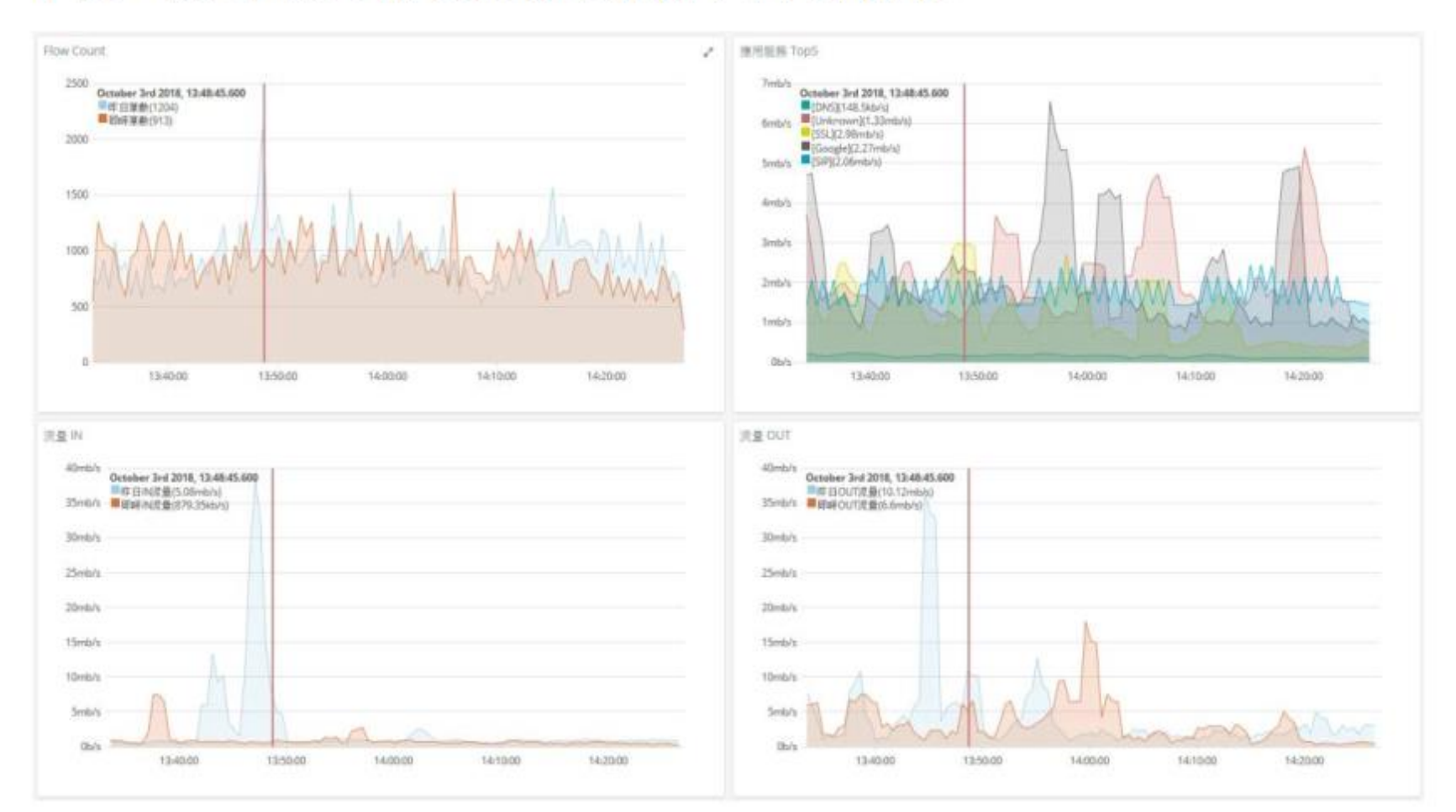

#### **2.3 IPAM**

#### 2.3.1 網段使用狀況

目前已納管至單位內的網段於此管理檢視。

| ∎ IP區段使用狀況                           |                       |                        |                 |                 |                          | Ø            | 更新時間        | ð:09:57:40        |
|--------------------------------------|-----------------------|------------------------|-----------------|-----------------|--------------------------|--------------|-------------|-------------------|
| ■ 真實IP 區段                            | ■ 真實IP 區段             |                        |                 |                 |                          |              |             |                   |
| Q 輸入關鍵字查詢                            |                       |                        |                 |                 | 毎〕                       | 頁 100        | ▼筆          | 顯示欄位              |
| IP區段                                 | ▼ 流入<br>(Bytes) ◇     | <b>流出</b><br>(Bytes) ◇ | 流)<br>(Pac)     | λ<br>kets) ≎    | 流出<br>(Packe             | i<br>ts)     |             | 功能 🗘              |
| 210.240.28.128/25                    | 5.82 GB               | 567.82 MB              |                 | 5,426 K         |                          | 2,983 K      | <u>lılı</u> |                   |
| 顧示(1至1),共1筆                          | 資料                    |                        |                 |                 |                          | Ŀ-           | 頁 1         | 下一頁               |
|                                      |                       |                        |                 |                 |                          |              |             |                   |
| ■ 自訂IP 區段                            |                       |                        |                 |                 | Ī                        | 資料來源         | : 🔻 新       | <sup>行</sup> 增 删除 |
| Q 輸入關鍵字查詢                            |                       |                        |                 |                 | 每〕                       | 頁 100        | ▼筆          | 顯示欄位              |
| □ ◇ 區段名稱 👻                           | IP 區段    ☆            | 流入<br>(Bytes) ◇ (      | 流出<br>(Bytes) ◇ | 流入<br>(Packets) | ⇔ <mark>涕</mark><br>(Pac | t出<br>(kets) | :           | 功能 🗘              |
| 10.78.0.0                            | 10.78.0.0-10.78.0.254 | 0 B                    | 0 B             |                 | 0                        | 0            | <u>lılı</u> |                   |
| <i>顯示 (1 至 1), 其 1 筆資料</i> 上一頁 1 下一頁 |                       |                        |                 |                 |                          |              |             |                   |
|                                      |                       |                        |                 |                 |                          |              |             |                   |

# IPAM

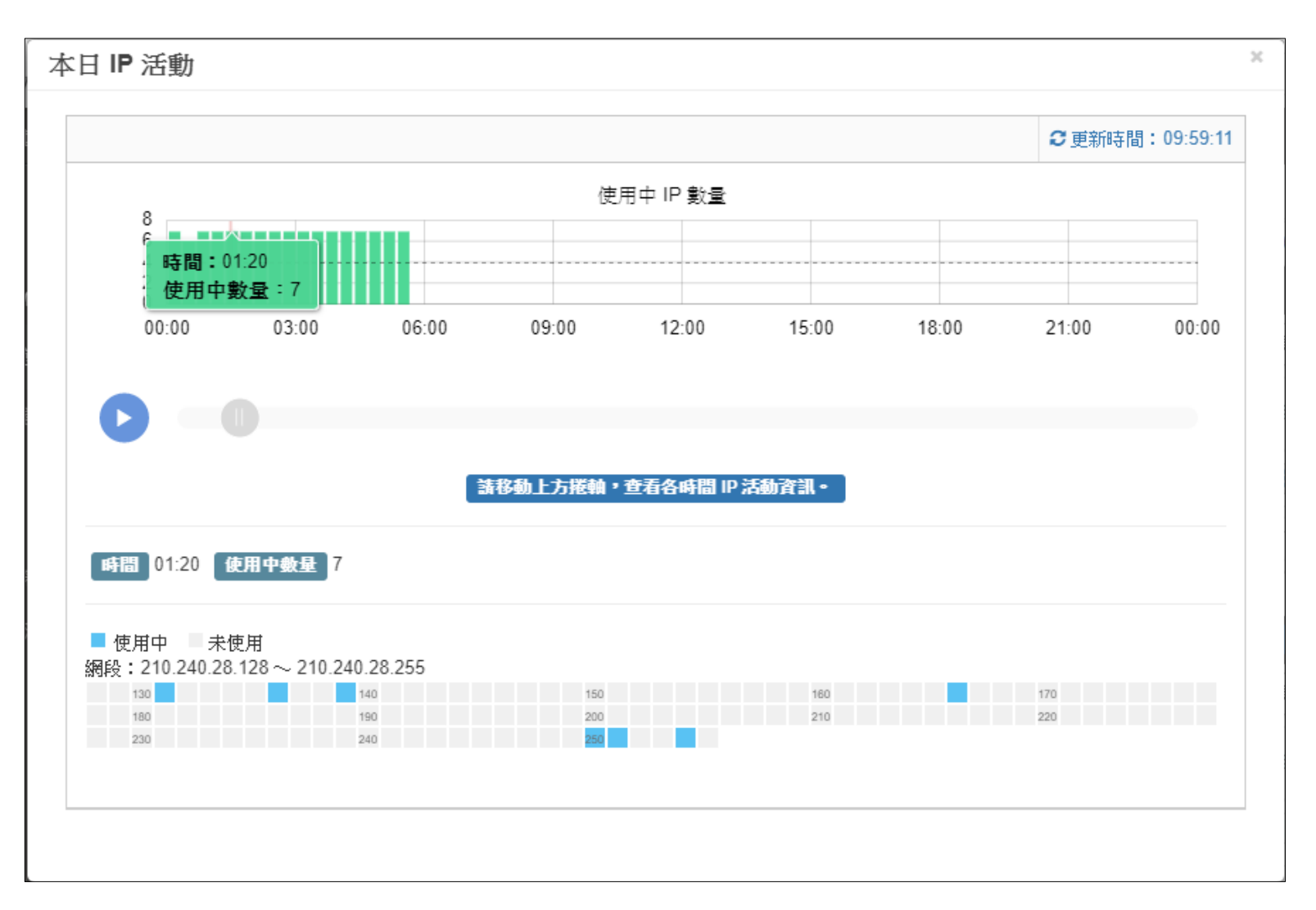

# IPAM

| 4 | x日 IP 使用度                                                                                                    |                        | × |
|---|----------------------------------------------------------------------------------------------------|------------------------|---|
|   |                                                                                                    | <b>2</b> 更新時間:10:01:49 |   |
|   | □ 30天以上無使用 □ 30天内使用 □ 15天内使用 □ 1天内使用 ■ 20分鐘内使用<br>網段: 210.240.28.128 ~ 210.240.28.255<br>□ 130 □ □ □ □ □ □ □ □ □ □ □ □ □ □ □ □ □ □ □ |                        |   |
|   |                                                                                                    |                        | _ |

#### 2.5 告警

#### 2.5.1 告警設定

#### 2.5.1.1 網路交換機

一、 設備偵測

針對網路交換器進行離線偵測、CPU 負載、Port 流量偵測。

| 說明: 🖵 佈告欄通                | 知 🖸 信箱通知       |        |      | A 2     | 盘 全域設定       |
|---------------------------|----------------|--------|------|---------|--------------|
| Q 輸入關鍵字查詢                 |                |        |      | 毎頁      | 100 🔻 筆 顯示欄位 |
| 設備名稱 🔺                    | IP             | ○ 位置 ○ | 離線值測 | CPU負載值測 | Port流量值測     |
| 1510-28(射編:0017)          | 192.168.10.2   | 校長室    |      | DFF     | DFF          |
| Cisco                     | 192.168.10.4   |        |      | DFF     | DFF          |
| D-link                    | 192.168.10.6   |        |      | DFF     | * DFF        |
| DES-3200(財編:0005)         | 192.168.10.5   | 圖書館    |      | DFF     | DFF          |
| DGS-3000-26TC             | 192.168.138.93 | 102教室  |      |         | DFF          |
| Extreme -025              | 192.168.141.91 | 数學專用   |      |         | DFF          |
| FortiGate 101E            | 192.168.135.1  | 文書室    |      |         | * DFF        |
| ICX7150                   | 192.168.125.78 | 雲端生活教室 |      |         | * DFF        |
| DGS-1210(則指編:0013)        | 192.168.10.7   | 機房2F   | DFF  | DFF     | DFF          |
| DGS-3000-26TC             | 192.168.138.94 | 103教室  | DFF  | * DFF   | * DFF        |
| Dlink 1210                | 192.168.138.92 | 101 数室 | DFF  | * DFF   | DFF          |
| FortiSwitch 224D-<br>FPOE | 192.168.135.2  | 機房 2A  | DFF  | DFF     | DFF          |

#### 二、全域設定

#### 針對所有的交換器以及網路環境進行 Port Loop 偵測

| Ⅲ 說明:設定Syslog告警。 佈告欄通知 信箱通知 LINE | 通知 |    |  |  |
|----------------------------------|----|----|--|--|
| Q 輸入關鍵字查詢                        |    |    |  |  |
| Syslog告警名稱                       | •  | 開關 |  |  |
| DHCP Snooping                    |    |    |  |  |
| Port Loop                        |    |    |  |  |
| <i>顯示(1 至 2), 共2 筆資料</i>         |    |    |  |  |

| 告警的通 | 知方式有          |
|------|---------------|
| 佈告欄  | <b>⊾Email</b> |

| Port Loop               | × |
|-------------------------|---|
| 說明:當發現Port Loop告警時的通知方式 |   |
| 通知方式                    |   |
| 通知方式                    |   |
| 送出    取消                |   |

#### 2.5.1.3 IP/MAC

IP 衝突偵測:環境中出現兩個相同 IP 即產生告警。

未知設備偵測:單位內非納管之設備進行偵測告警。

非法IP 偵測: 若環境中出現與納管既有設備之相同 IP, 即產生告警。

| 說明:設定未知設備偵測      | 、IP衝突偵測及非法IP偵測告警。 | • 隔離區 佈告欄通知 | 信箱通知 LINE通知 |
|------------------|-------------------|-------------|-------------|
| <b>Q</b> 輸入關鍵字查詢 |                   |             |             |
|                  | 告警名稱              | *           | 開關          |
| IP衝突偵測           |                   | 白名單         |             |
| 未知設備偵測           |                   |             | × OFF       |
| 非法IP偵測           |                   |             | × OFF       |
| 顧示(1至3),共3筆資料    |                   |             |             |

## 2.5.1.4 IP 流量

對網段或是單一 IP 進行IP 流量偵測。

| 說   | 明: 🌉 佈告欄通知 🖂 信箱 | 通知 👳 LINE通知   |          |         |      | 新增 删除    |
|-----|-----------------|---------------|----------|---------|------|----------|
| Q   | 輸入關鍵字查詢         |               |          |         |      |          |
|     | IP $\diamond$   | 資料來源          | 告警類別     | 告警値───  | 時間區段 | 通知方式     |
|     | IPv4 Any        | 192.168.119.1 | Flow筆數上限 | 6666    | 5 分鐘 | <b>P</b> |
|     | IPv6 Any        | 192.168.119.1 | 流量上限     | 500 MB  | 5 分鐘 | Ψ.       |
|     | 192.168.5.22    | 192.168.119.1 | 流量上限     | 1 MB    | 5 分鐘 | m        |
|     | IPv6 Any        | 192.168.119.1 | 流量上限     | 1988 MB | 當日   | Υ.       |
| 顧示( | 1至4),共4筆資料      |               |          |         |      |          |

2.5.2 告警記錄

#### 所有項次產生之告警紀錄留存於此。

| 啟始: 2019-10-02                | ~結束: 2019-10-02 | 告警類別: IP衝突 ▼ 確認                      |                                         |
|-------------------------------|-----------------|--------------------------------------|-----------------------------------------|
| ⊞ IP衝突                        |                 |                                      |                                         |
| <b>Q</b> 輸入關鍵字查詢              |                 |                                      | 每頁 100 ▼ 肇 <u>顯</u> 示欄位 Print           |
| IP 🔺                          | Interface 🔷     | 衝突的MAC                               | ◇ 時間 ◇                                  |
| 192.168.0.10                  | eth0            | F4:4D:30:F9:D5:5E,B8:AE:ED:BF:E1:2D, | 2019-10-02 00:13:19                     |
| 顧示(1至1),共1筆資料                 |                 |                                      | 上一頁 1 下一頁                               |
| 192.168.0.10<br>顯示(1至1),共1筆資料 | eth0            | F4:4D:30:F9:D5:5E,B8:AE:ED:BF:E1:2D, | 2019-10-02 00:13:19<br>上一頁 <b>1</b> 下一頁 |

## 二、信箱設定(通知方式)

## 可設定 SMTP 位置,支援警示訊息使用 Email 通知管理者。

| 3 設定                          |                               |    |
|-------------------------------|-------------------------------|----|
| E-Mail                        |                               |    |
| 寄件人名稱:                        | 寄件人Mail:                      |    |
| 顯赫智慧網管                        | test@pchome.com.tw            |    |
| SMTP地址:<br>smtp.pchome.com.tw | SMTP Port :<br>25             |    |
| 帳號:                           | 密话馬:                          |    |
| test                          |                               |    |
| 收件人(多筆請以,分隔)                  |                               |    |
| @gentrice.net, @gentrice.net, | @gentrice.net, @gentrice.net, |    |
|                               |                               |    |
|                               |                               | 送出 |
|                               |                               |    |

#### 三、搜尋設備

#### 可透過系統搜尋網段中的設備,並加以納管。

| Ⅲ 搜尋設備                                                             |                                                                       |                                         |    |              |                 |                                         |                                                                                 |        |      |        | 1            | 尊找說情   |
|--------------------------------------------------------------------|-----------------------------------------------------------------------|-----------------------------------------|----|--------------|-----------------|-----------------------------------------|---------------------------------------------------------------------------------|--------|------|--------|--------------|--------|
| 最近整尋時間<br>開始:2018-0<br>結束:2018-0<br>共投尊 14 秒<br>投尋網域:19<br>已投尋到79版 | U:<br>7-10 11:06:43<br>7-10 11:06:57<br>2.168.1.0-192.168.1<br>備 尚未加入 | 255                                     |    |              |                 |                                         |                                                                                 |        |      |        |              |        |
| IP                                                                 | MAC                                                                   | Vendor                                  | os | SNMP<br>Name | Community       | Contact                                 | Description                                                                     | Uptime | SNMP | Status | Location     | action |
| 192.168.1.155                                                      | 08:00:37:92:e1:e0                                                     | FUJI-XEROX CO. LTD.                     |    |              | private, public | FUJI-XEROX CO. LTD.                     | FUJI XEROX DocuPrint C3300 DX; NIC 13.57,ESS<br>200904101115,JOT 05.06.00       |        | *    | *      | 897@1F<br>概時 | 新増     |
| 192.168.1.148                                                      | bc:ee:7b:db:b9:ae                                                     | ASUSTek COMPUTER<br>INC.                |    |              |                 | ASUSTek COMPUTER<br>INC.                |                                                                                 |        | ×    | *      | 897@1F<br>概师 | 新増     |
| 192.168.1.129                                                      | bc:ee:7b:db:bd:a8                                                     | ASUSTek COMPUTER<br>INC.                |    |              |                 | ASUSTek COMPUTER<br>INC.                |                                                                                 |        | ×    | *      | 897@1F<br>根质 | 新増     |
| 192.168.1.151                                                      | 80:38:96:9f:82:b5                                                     | SHARP Corporation                       |    |              |                 | SHARP Corporation                       |                                                                                 |        | ×    | ×      | 68@2F B      | 新増     |
| 192.168.1.152                                                      | 08:00:37:ab:db:f2                                                     | FUJI-XEROX CO. LTD.                     |    |              | private, public | FUJI-XEROX CO. LTD.                     | FUJI XEROX DocuPrint C5005 d;ESS PS1.101.2,IOT<br>91.69.0,SJFI3.0.17,SSMI1.15.1 |        | *    | *      | 2@1F 槻<br>房  | 新増     |
| 192.168.1.139                                                      | 90:2b:34:50:7c:95                                                     | GIGA-BYTE<br>TECHNOLOGY CO.,LTD.        |    |              |                 | GIGA-BYTE<br>TECHNOLOGY CO.,LTD.        |                                                                                 |        | ×    | *      | 897@1F<br>根购 | 新増     |
| 192.168.1.136                                                      | 90:2b:34:50:7c:93                                                     | GIGA-BYTE<br>TECHNOLOGY CO.,LTD.        |    |              |                 | GIGA-BYTE<br>TECHNOLOGY CO.,LTD.        |                                                                                 |        | ×    | *      | 897@1F<br>根购 | 新増     |
| 192.168.1.137                                                      | bc:ee:7b:db:ae:81                                                     | ASUSTek COMPUTER<br>INC.                |    |              |                 | ASUSTek COMPUTER<br>INC.                |                                                                                 |        | ×    | *      | 897@1F<br>根底 | 新増     |
| 192.168.1.141                                                      | 1c:6f:65:4d:fc:44                                                     | GIGA-BYTE<br>TECHNOLOGY CO.,LTD.        |    |              |                 | GIGA-BYTE<br>TECHNOLOGY CO.,LTD.        |                                                                                 |        | ×    | *      | 897@1F<br>概购 | 新增     |
| 192.168.1.140                                                      | b8:ae:ed:b4:ca:2d                                                     | Elitegroup Computer<br>Systems Co.,Ltd. |    |              |                 | Elitegroup Computer<br>Systems Co.,Ltd. |                                                                                 |        | ×    | *      | 897@1F<br>概购 | 新増     |

四、 登入帳號

管理可登入系統之帳號。

五、 地圖

#### 可匯入單位平面圖,得以標示交換器與基地台實際位置,讓管理者更清 楚確切位置資訊。

| ⊞地 | 圖                |        |      | 新增 刪除          |
|----|------------------|--------|------|----------------|
| Q  | 輸入關鍵字查詢          |        | 每頁   | 100 👻 筆 🛛 顯示欄位 |
|    | 名稱               | 單位     | 說明 🔷 | 查看    ◇        |
|    | 後操場              | 顯赫國民小學 |      | 總覽             |
|    | 前操場              | 顯赫國民小學 |      | 總覽             |
| 顧示 | (1 至 2), 共 2 筆資料 |        |      | 上一頁 1 下一頁      |

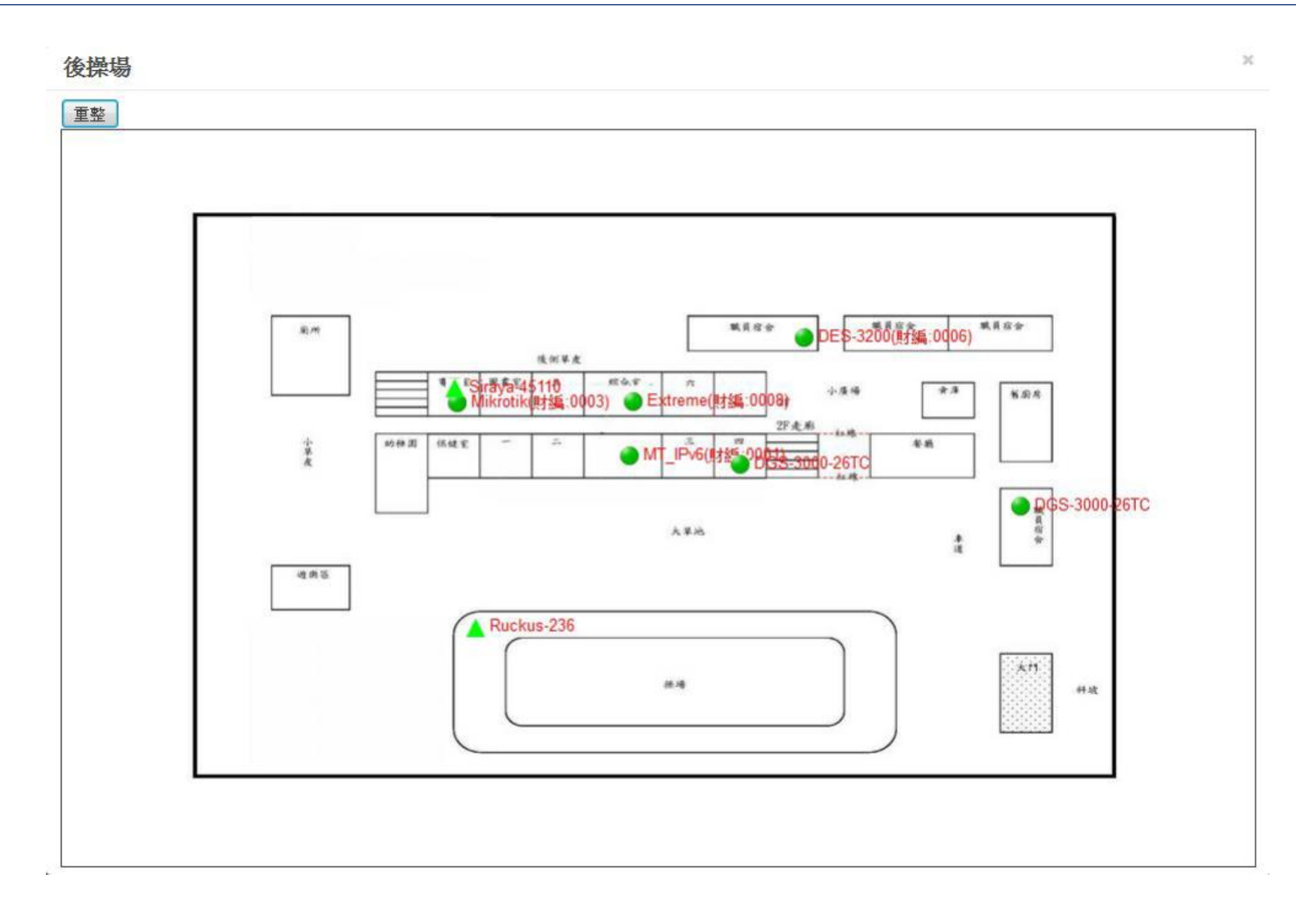

#### 六、SNMP

#### 系統支援之 SNMP 資料庫。

| ■ 供應商      | ✿ 模組    | SNMF               | 值                                     |
|------------|---------|--------------------|---------------------------------------|
| ieneral    | General | 服務                 | 設定值                                   |
| Icatel     |         |                    | 0-Entiratel 3                         |
| nonvmous   |         |                    | 1 1 3 6 1 4 1 12356 101 13 2 1 1 2 1  |
|            |         |                    | 0:Ruckus                              |
| ruba       |         | vendorbyoid        | 1:1.3.6.1.4.1.25053.1.8.1.1.1.1.1.1.2 |
| sDlink     |         |                    | 0:Dell                                |
|            |         |                    | 1:1.3.6.1.4.1.674.10892.5.1.3.12      |
| kocada     |         | stackMethod        | method:plain                          |
| isco       |         | 525273             | oid: 1.3.6.1.2.1.4.22.1.2             |
| )-link     |         | arp                | ifname: 1.3.6.1.2.1.2.2.1.2           |
| )-link AP  |         | admin_port_status  | oid:1.3.6.1.2.1.2.2.1.7               |
| ell        |         | port_status        | oid:1.3.6.1.2.1.2.2.1.8               |
| dgecore    |         | resetport          | oid:1.3.6.1.2.1.2.2.1.7               |
| xtreme     |         | set_loopblock_port | oid:1.3.6.1.2.1.2.2.1.7               |
| ortigateL3 |         | 19 ORDI 2007.      |                                       |
| tigate300  |         |                    | rx: 1.3.6.1.2.1.31.1.1.1.6            |
|            |         | switch_info        | tx: 1.3.6.1.2.1.31.1.1.1.10           |
| P          |         |                    | Itspeed: 1.3.6.1.2.1.2.2.1.5          |
| etStream   |         |                    | senmac: .1.3.0.1.2.1.2.2.1.0          |
|            | *       | 5 91.52            |                                       |

...........

提供小工具,由學校端的雷達設備進行 Ping,能自行確認由此雷達端點,至各個端點的網路狀況。

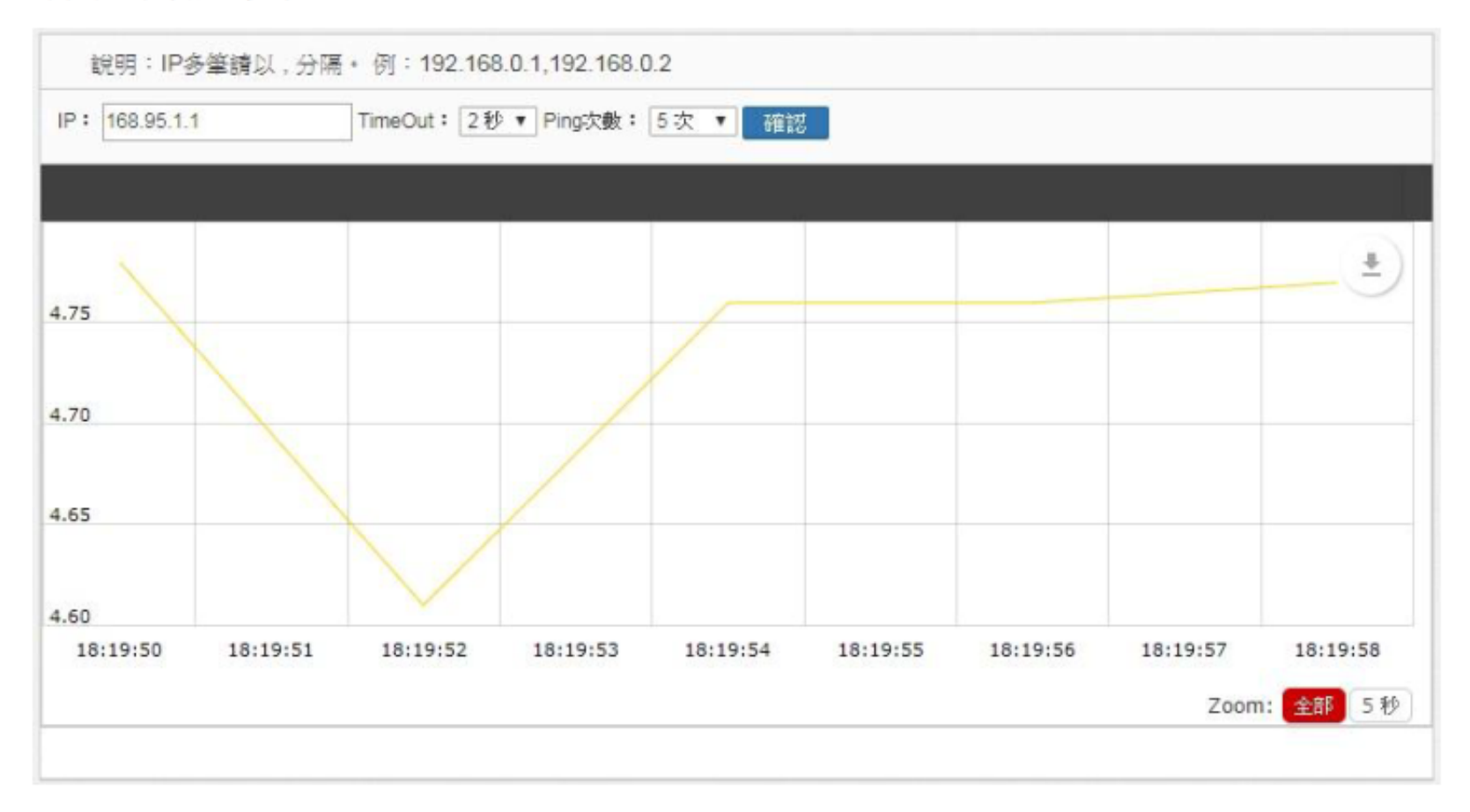

八、廠商

老師可將維護設備廠商資訊在此新增,可於每次增購設備中,選擇相對應的廠商資料。

| 說明:設定廠商資料        | 학    |           |       |                          |
|------------------|------|-----------|-------|--------------------------|
| <b>Q</b> 輸入關鍵字查詢 |      |           |       | 每頁 100 ▼ 肇 顯示欄位          |
| 經銷商 🔺            | 年度 🗘 | 聯絡電話 ◇    | 聯絡人 ◇ | 網址                       |
| 中華電信             | 2018 | 038530850 | 黄富群   | http://repair.hlc.edu.tw |
| 中華電信             | 2016 | 038530850 | 黄富群   | http://repair.hlc.edu.tw |
| 愷華資訊             | 2014 | 038565555 | 潘宬佑   | http://repair.hlc.edu.tw |
| 愷華資訊             | 2015 | 038565555 | 潘宬佑   | http://repair.hlc.edu.tw |
| 愷華資訊             | 2017 | 038565555 | 潘宬佑   | http://repair.hlc.edu.tw |
| 東懋資訊             | 2015 | 038359110 | 柳後隆   | http://repair.hlc.edu.tw |
| 顧示(1至6),共6筆]     | 管料   |           |       | 上一頁 1 下一頁                |

## 2.7 報表

#### 2.7.1 FlowSearch

可於此搜尋整個系統內存的 IP 資訊。

#### ● 搜尋畫面

| IP Flow Search   |                                       |    |
|------------------|---------------------------------------|----|
| 關始日期: 2018-07-25 | 開始時間: 09:00 ~ 結束時間: 10:00 IP: 語報入完整/P | 發展 |

#### ● 搜尋結果

| CONTRACTOR OF T                        | 0040 07 00                                           | Difference and the second second | 84.00 | Advantage Bill of      | 40.00   | 10. 100 100 1 11 |                           | and loss |          |     |
|----------------------------------------|------------------------------------------------------|----------------------------------|-------|------------------------|---------|------------------|---------------------------|----------|----------|-----|
| 始日期:                                   | 2018-07-26                                           | (HIDEN - FRO ;                   | 01:00 | - 結束時間:                | 16:00   | IP: 192.168.1.11 |                           | (#12     |          |     |
| ummary                                 | Detail                                               |                                  |       |                        |         |                  |                           |          |          |     |
| low來源:<br>8涼撒 : (                      | 137,505編<br>684-03 KE                                |                                  |       |                        |         |                  |                           |          |          |     |
| P\$t : 3                               | 3 🔟                                                  |                                  |       |                        |         |                  |                           |          |          |     |
| P數 ::<br>Flow寐數::                      | 3 個<br>236解                                          |                                  |       |                        |         |                  |                           |          |          |     |
| P數:<br>Row筆數:2<br>回                    | 3 但<br>236寐                                          |                                  |       |                        |         |                  |                           |          |          |     |
| P數 ::<br>Now筆數::2<br>IIII<br>TOP       | 3 但<br>236雍<br>IP                                    |                                  |       | Sum                    |         | 1                | Percent%                  |          | Location | ISP |
| P數 ::<br>Now篆數:2<br>IIII<br>TOP<br>1   | 3 但<br>236連<br>IP<br>192.168.1.255                   |                                  |       | Sum<br>682.5           | (8      |                  | Percent%<br>99.8%         |          | Location | ISP |
| P数 ::<br>Now篆数:2<br>m<br>TOP<br>1<br>2 | 3 (U)<br>2369#<br>IP<br>192 168 1 265<br>192 168 1 3 |                                  |       | Sum<br>682.5<br>1.48 K | (8<br>8 |                  | Percent%<br>99.8%<br>0.2% |          | Location | ISP |

## ● 進階詳細資訊

| )始日期:  | 2018-07-26     | 開始時間: 01:00     | ~結束時間:   | 16:00 IP: 192.168.1 | .11     | 確認       |         |
|--------|----------------|-----------------|----------|---------------------|---------|----------|---------|
| ummary | Detail         |                 |          |                     |         |          |         |
| ⊞      |                |                 |          |                     |         |          |         |
| No 🔺   | IP_SRC_ADDR    | IP_DST_ADDR     | Time 🗘   | Protocal Name 🔷     | Input 🔷 | Output 🗘 | Sum 🔿   |
| 1      | 192.168.1.3:0  | 192.168.1.11:0  | 07:59:44 | Unknown             | 28 B    | 0 B      | 28 B    |
| 2      | 192.168.1.11:0 | 192.168.1.255:0 | 08:00:52 | Unknown             | 1.64 KB | 0 B      | 1.64 KB |
| 3      | 192.168.1.11:0 | 192.168.1.255:0 | 08:02:53 | Unknown             | 1.64 KB | 0 B      | 1.64 KB |
| 4      | 192.168.1.11:0 | 192.168.1.255:0 | 08:04:53 | Unknown             | 1.64 KB | 0 B      | 1.64 KB |
| 5      | 192.168.1.11:0 | 192.168.1.255:0 | 08:06:53 | Unknown             | 1.64 KB | 0 B      | 1.64 KB |
| 6      | 192.168.1.11:0 | 192.168.1.255:0 | 08:08:54 | Unknown             | 1.64 KB | 0 B      | 1.64 KB |
| 7      | 192.168.1.11:0 | 192.168.1.255:0 | 08:10:54 | Unknown             | 1.64 KB | 0 B      | 1.64 KB |
| 8      | 192.168.1.11:0 | 192.168.1.255:0 | 08:12:55 | Unknown             | 1.64 KB | 0 B      | 1.64 KB |
| 9      | 192.168.1.3:0  | 192.168.1.11:0  | 08:14:45 | Unknown             | 28 B    | 0 B      | 28 B    |
| 10     | 192.168.1.11:0 | 192.168.1.255:0 | 08:14:55 | Unknown             | 1.64 KB | 0 B      | 1.64 KB |

#### 2.7.2 IP TOP

#### 單位內的 IP 使用流量排行榜。

| : 2018-11-1  | 15 TOP         | : 30 • 資料 | 來源: 192.168 | 119.1 | ● 颛翔: 校内 P ● | 188 ·     |           |  |  |  |
|--------------|----------------|-----------|-------------|-------|--------------|-----------|-----------|--|--|--|
| 1 說明:IP總流量排名 |                |           |             |       |              |           |           |  |  |  |
| Q MAN        | 1P             |           | 91.4        |       | 30 A         | 毎頁 100    | * 筆 顯示欄位  |  |  |  |
| 1            | 192 168 5 28   |           | .411-12     |       | 2 02 GB      | 55.18 MB  | 2 07 GE   |  |  |  |
| 2            | 192 168 10 130 |           |             |       | 665.89 MB    | 12.89 MB  | 678.78 ME |  |  |  |
| 3            | 59 120 208 200 |           |             |       | 500.17 MB    | 94.21 MB  | 594.38 MI |  |  |  |
| 4            | 192 168 3.31   |           |             |       | 476.71 MB    | 17.87 MB  | 494.58 ME |  |  |  |
| 5            | 192 168 5 57   |           |             |       | 418.46 MB    | 26.15 MB  | 444.62 MI |  |  |  |
| 6            | 192.168.3.84   |           |             |       | 392.96 MB    | 5.67 MB   | 398.63 ME |  |  |  |
| 7            | 192.168.3.34   |           |             |       | 218.54 MB    | 165.34 MB | 383.88 ME |  |  |  |
| 8            | 192,168 5 90   | 小师        | 手           |       | 333.57 MB    | 29.58 MB  | 363.16 ME |  |  |  |
| 9            | 192.168.5.78   |           |             |       | 238.43 MB    | 18.42 MB  | 256.85 MB |  |  |  |
| 10           | 59 120 208 197 |           |             |       | 246.21 MB    | 250.02 KB | 246.45 ME |  |  |  |
| 11           | 192 168 5 16   |           |             |       | 232.63 MB    | 11.34 MB  | 243.97 ME |  |  |  |
| 12           | 192.168.3.122  |           |             |       | 219.18 MB    | 7.3 MB    | 226.48 ME |  |  |  |
| 13           | 192.168.3.8    |           |             |       | 152.72 MB    | 9.82 MB   | 162.54 ME |  |  |  |
| 14           | 192 168 3 79   |           |             |       | 129.94 MB    | 9.22 MB   | 139.16 ME |  |  |  |

#### 2.7.3 IP 資訊

針對單一 IP 分析流量、位置、第七層應用服務分析。

192.168.5.57

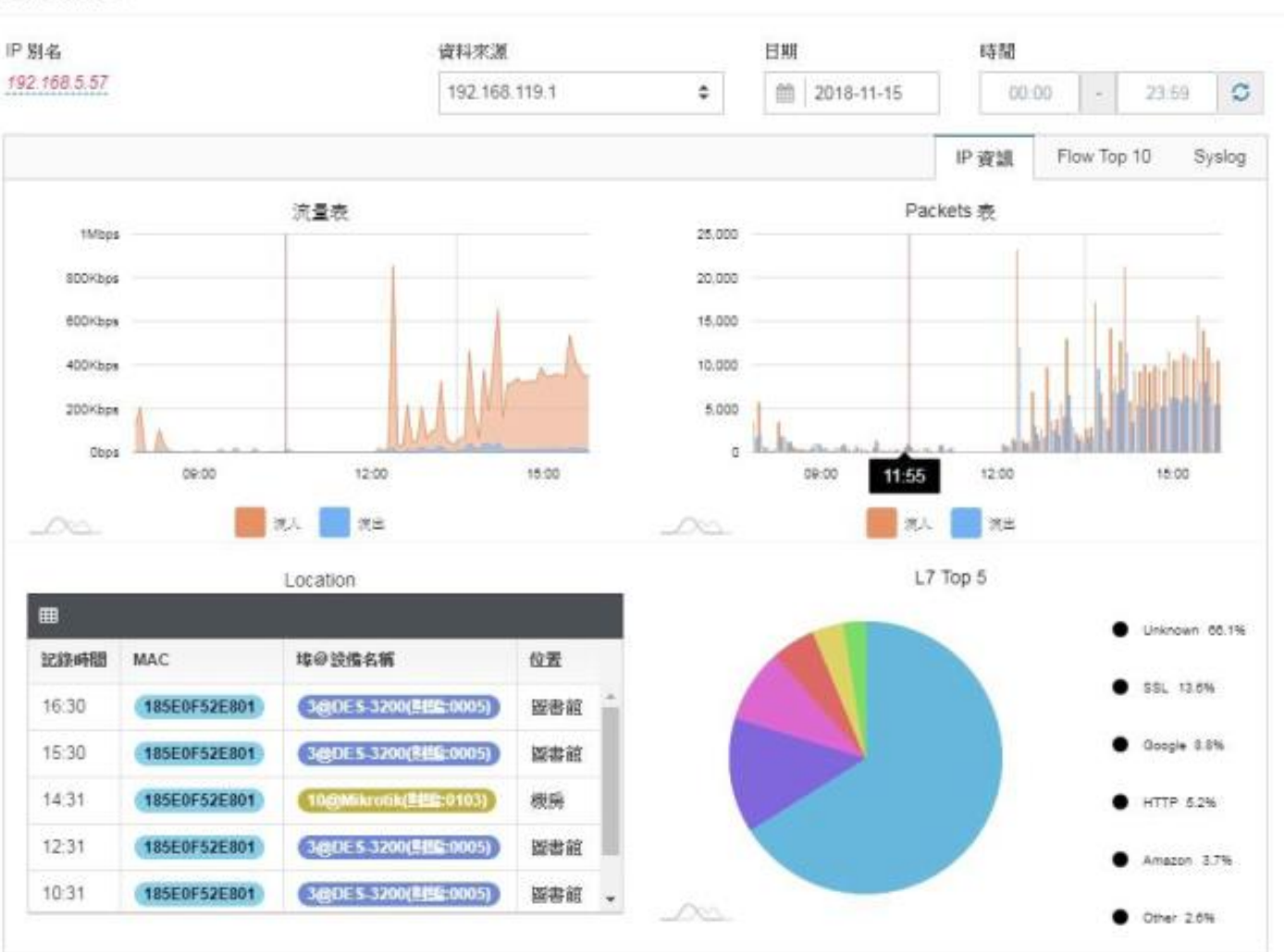

×

## 2.8 封鎖清單

## 封鎖、解除告警設備MAC

| <b>宇坦</b> 省美 | <b>打鎖 2</b> 尚未認證 0 |        |        |      |      |                     |
|--------------|--------------------|--------|--------|------|------|---------------------|
| ■ 管理         | 理者封鎖               |        |        |      |      | 新增解                 |
| Q            | 輸入關鍵字查詢            |        |        |      |      | 毎頁 100 ▼ 肇 顯示欄位     |
|              | мас                | 類別 ♢   | 封鎖帳號   | 註解 🗘 | 狀態 ◇ | 時間                  |
|              | B8:AE:ED:BF:C8:80  | Web封鎖  | cacoca | ip衝突 |      | 2019-09-23 13:32:50 |
|              |                    | Web≉+经 | cacoca | ip衝突 |      | 2019-09-23 13:31:53 |

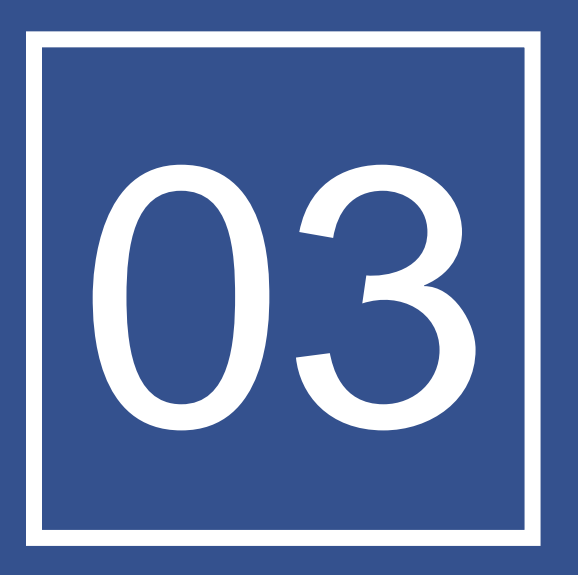

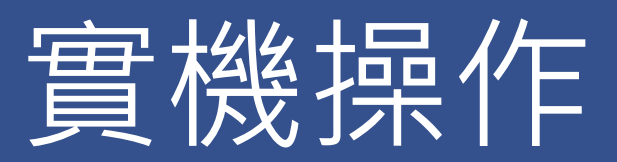

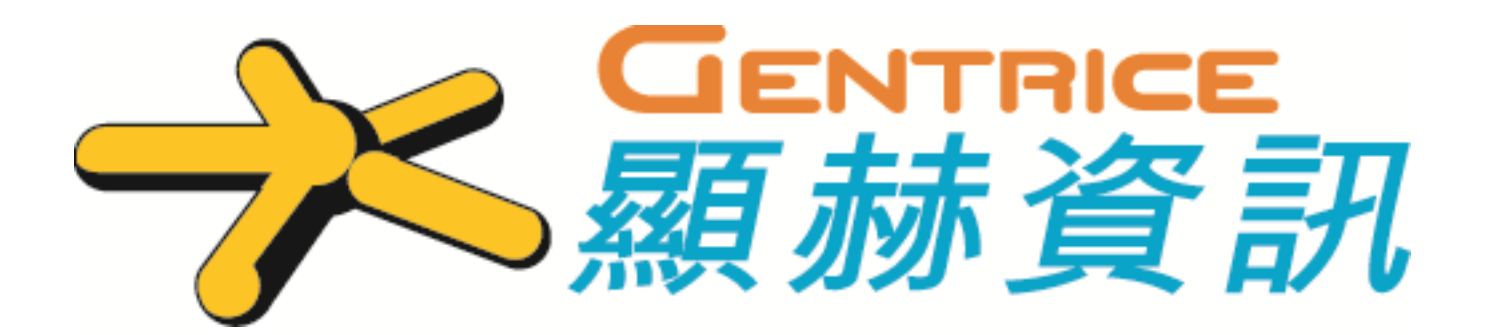